## Booksbyeffii

– umass.ecampus.com -

## How to Order Course Materials

|                              | ity of M | lassachusetts                  | ter                                                           | CSTEST | SPIRE Home   SPIRE Help   Add | <u>To Favorites</u>   <u>Logaf</u> |
|------------------------------|----------|--------------------------------|---------------------------------------------------------------|--------|-------------------------------|------------------------------------|
|                              |          |                                |                                                               |        |                               |                                    |
| Academics                    |          |                                |                                                               |        | Message Center                |                                    |
| Enrollment                   |          | eadlines 🛛 🐻 URL               |                                                               |        | About the Message Center      |                                    |
|                              | This     | Week's Schedule                |                                                               |        | You have NO messages in your  |                                    |
| Other Academic               |          | Class                          | Schedule                                                      |        | Message Center.               |                                    |
| * Select 🗸 🛞                 | P.       | GEO-SCI 591T-0:<br>SEM (81939) | MoWeFr 1:25PM -<br>2:15PM<br>Morrill Sci. Ctr. (II)<br>rm 225 |        | Þ                             |                                    |
|                              | 26       | GEOLOGY 103-01<br>LEC (74934)  | TuTh 1:00PM -<br>2:15PM<br>Integ. Learning<br>Cantar N151     |        | SEARCH FOR CLASSES            |                                    |
|                              | 8        | NRC 5928-01<br>SEM (77866)     | Tu 6:00PM - 9:00PM<br>Stockbridge Hall<br>Room 124            |        | MANAGE SHARED ACCESS          |                                    |
| Mobile View                  |          |                                | weekly schedule                                               |        |                               |                                    |
|                              |          |                                | enrollment shopping cart <b>b</b>                             |        | ✓ Holds                       |                                    |
|                              |          |                                |                                                               |        | No. Malife                    |                                    |
| Finances                     |          |                                |                                                               |        | No Holds.                     |                                    |
| My Account                   | E        | xcess Express                  |                                                               |        | 🍸 To Do List                  |                                    |
| Account Summary by Term      | ×        | lew/Consent 1098T              |                                                               |        | 10-10 EAEOA Reminder          |                                    |
| Mass Pirg/Child Care Walver  | G        | raduate Student Em             | ployment                                                      |        | AN AN I PERSON INTERIORI      |                                    |
| Health Insurance Waiver      | g        | EO Insurance Cost Rec          | duction                                                       |        | more Þ                        |                                    |
| Endowed Scholarship Donation |          | CO Reveal Deduction            |                                                               |        |                               |                                    |

Log into SPIRE with your NetID and password. On the Student Center page, select the dropdown under **Other Academic** and choose **Class Schedule**.

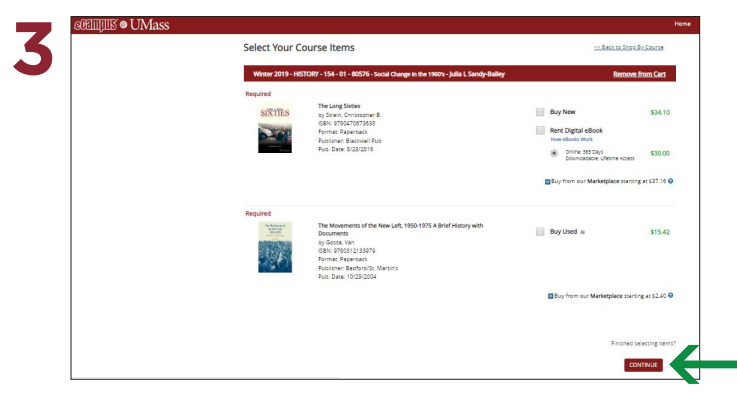

Courses you're enrolled in will automatically populate. Choose your purchasing options and select **Continue**.

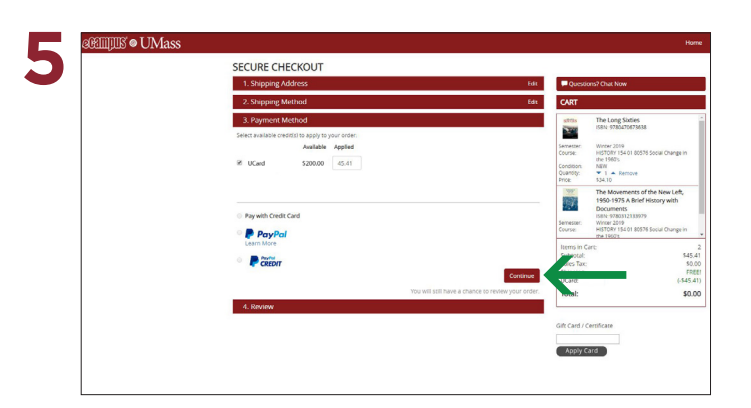

Select your method on the payment screen: credit/ debit card, UCard or PayPal. Select **Continue** to review. If a rental is selected, a credit card is required for collateral and will not be charged unless the book is returned damaged or not returned.

| SPIRE                                                                                                    | University of Massa                                                                                                   | schusetts                                                              |                   | CS             | TEST   | SPIRE Home      | <u>SPIRE H</u> |
|----------------------------------------------------------------------------------------------------|----------------------------------------------------------------------------------------------------|------------------------------------------------------------------------|-------------------|----------------|--------|-----------------|----------------|
| avorites Main Menu                                                                                                    | Student Home                                                                                                    | Student Cer                                                            | nter > Class Sche | dule           |        |                 |                |
|                                                                                                    |                                                                                                    |                                                                        |                   | go to          | ~      | <b>&gt;&gt;</b> |                |
| class schedule                                                                                                    | class search                                                                                                    | add                                                                    | drop              | swap           | edit   |                 |                |
| My Class Schee                                                                                                    | lule                                                                                                    |                                                                        |                   |                |        |                 |                |
| Select Display Option                                                                                                    | • List View                                                                                                    | O Weekly Caler                                                         | ndar View         |                |        |                 |                |
| Select Display Optior<br>Fall 2018   Graduate                                                                              | O List View U. of Massachus                                                                                           | O Weekly Caler                                                         | ndar View         |                |        |                 |                |
| Select Display Option<br>Fall 2018   Graduate<br>View/Purchase Te                                                          | O List View U. of Massachus extbooks on eCam                                                                          | O Weekly Caler<br>setts Amherst                                        | ndar View         |                |        |                 |                |
| Select Display Option<br>Fall 2018   Graduate<br>View/Purchase Te<br>Class Schedule                                        | O List View U. of Massachus extbooks on eCam Filter Options                                                           | O Weekly Caler<br>setts Amherst                                        | ndar View         |                |        |                 |                |
| Select Display Option<br>Fall 2018   Graduate<br>View/Purchase Te<br>Class Schedule<br>Show Enrolled C                     | I U. of Massachus U. of Massachus Extbooks on eCam Filter Options lasses Show                                         | O Weekly Caler<br>setts Amherst<br>pus<br>Dropped Classes              | ndar View         | sted Classes 🔄 | filter |                 |                |
| Select Display Option<br>Fall 2018   Graduate<br>View/Purchase To<br>Class Schedule<br>Show Enrolled C<br>GEO-SCI 591T - S | O List View     U. of Massachus     txtbooks on eCam     Filter Options     lasses Show     Show     T- Solid Earth 0 | O Weekly Caler<br>setts Amherst<br>pus Oropped Classes<br>Geochemistry | ndar View         | sted Classes 🔡 | filter |                 |                |

Select **View/Purchase Textbooks on eCampus** to be directed to the Books by eCampus website, where you will purchase course materials.

|                                                                   | is                         | CART                                                                                                    |
|-------------------------------------------------------------------|----------------------------|----------------------------------------------------------------------------------------------------|
| Shipping Previous Address                                         | Addrarr *                  | the Long Slotles                                                                                                    |
| * required fields<br>Full Name *<br>Address Line 1 *              |                            | Semester: Winter 2019<br>Course: HISTORY 194-01 80576 Social Change in<br>the 1960s<br>Condition: NEW<br>Quartop: ¥ 1 & Remove<br>Proto: 534.10                                                                                   |
| Address Line 2<br>City *<br>State/Province *<br>Zio/Postal Code * | Select a State •           | The Movements of the New Left,<br>1950-1975 A Brief History with<br>Documents<br>ISBN 798012133979<br>Semissier<br>Course: Writer 2019<br>HISTORY 134.01 80576 Social Change in<br>HISTORY 134.01 80576 Social Change in<br>19579 |
| Country*                                                          | United States of America 🔹 | Items in Cart:<br>Subtotal: S                                                                                                    |

Begin the checkout process by entering your shipping address or choosing **Ship to Campus Pickup Center**. Select **Continue** to choose your shipping method.

| 1. Shipping Address<br>sarah miels<br>169 Clark Hill Road<br>Amherst, MA 01003-9205 | 0650@0650.com<br>8595146851                             | Edit CART                                    | The Long Staties<br>ISBN 9780470678638                                                               |
|-------------------------------------------------------------------------------------|---------------------------------------------------------|----------------------------------------------|----------------------------------------------------------------------------------------------------|
| sarah miels<br>160 Clark Hill Road<br>Amhersi, MA 01003-9205                        | eso@less.com<br>8595146851                              | sites.                                       | The Long Socies<br>ISBN 9780470673638                                                                |
| <ol><li>Shipping Method</li></ol>                                                   |                                                         | Edit Semester:<br>Course:                    | Wester 2019<br>HISTORY 154 01 80576 Social Change in<br>the 1960's                                   |
| Standard - 1-5 Business Days - FREE<br>3. Payment Method                            |                                                         | Condition:<br>Quantity:<br>Price:            | NEW<br>1 A Remove<br>534.10<br>Customer Pickup                                                       |
| Customer Credit<br>Please review all of the information on this page to             | make sure it is correct. By placing your order, you agr | ee to the                                    | The Movements of the New Left,<br>1950-1975 A Brief History with<br>Documents<br>ISBN: 9780312133979 |
| eCampus.com's Terms and Conditions.                                                 | Ka                                                      | ee Order<br>Ver laat<br>Surge<br>Surgeneek o | art: 545.4<br>50.1<br>FRE<br>Credit:                                                                 |
|                                                                                     |                                                         | Total:                                       | \$0.0                                                                                                |

After reviewing, select **Place Order** to complete the purchase and receive a confirmation number. Order confirmation will also be emailed.

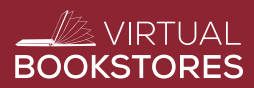